## Vaccine Transfers in the Vaccine Allocation and Ordering System (VAOS) Last Updated: November 14<sup>th</sup>, 2023

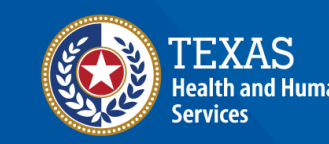

### **Overview**

#### Purpose

- The Vaccine Transfers job aid provides step-by-step instructions for Texas Vaccines for Children (TVFC) and Adult Safety Net (ASN) providers to enter Vaccine Transfer Requests and generate a Transfer Report in the Vaccine Allocation and Ordering System (VAOS).
- The job aid includes relevant transfer requirements and coordination instructions.

#### Audience

TVFC and ASN providers who access VAOS

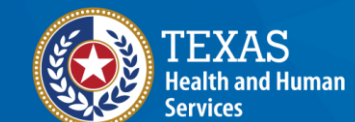

### **Vaccine Transfers in VAOS**

- 1. Transfer Requirements
- 2. Submitting a Transfer Request
- 3. Transfer Authorization Form (EC-67)
- 4. Transfer Reports

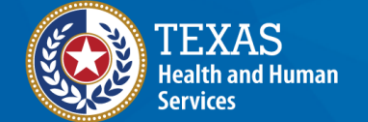

### **VAOS Tips & Tricks**

#### Keep in mind...

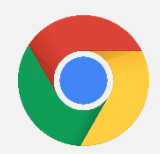

VAOS works best with **Chrome** as your browser.

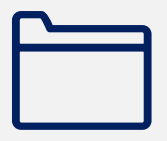

Please **check your Spam** folder for emails from **noreply@salesforce.com** as needed. You may also receive emails from **CDCCustomerService@McKesson.com**.

If possible, flag these addresses as safe-senders to avoid emails being sent to Spam.

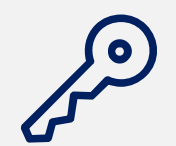

Regardless of the number of facilities you are associated with, you will have **one set of login credentials**.

# 1. Transfer Requirements

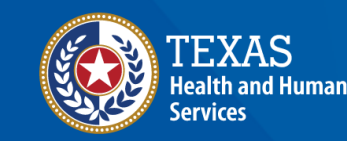

#### **Request to Transfer Vaccine**

Before requesting to transfer vaccines, note that it is the responsibility of the *Transferring Provider* to ship or physically transport the vaccine. *Transferring Providers* are responsible for any costs incurred in transferring vaccines and should consider the transport of ancillary supplies.

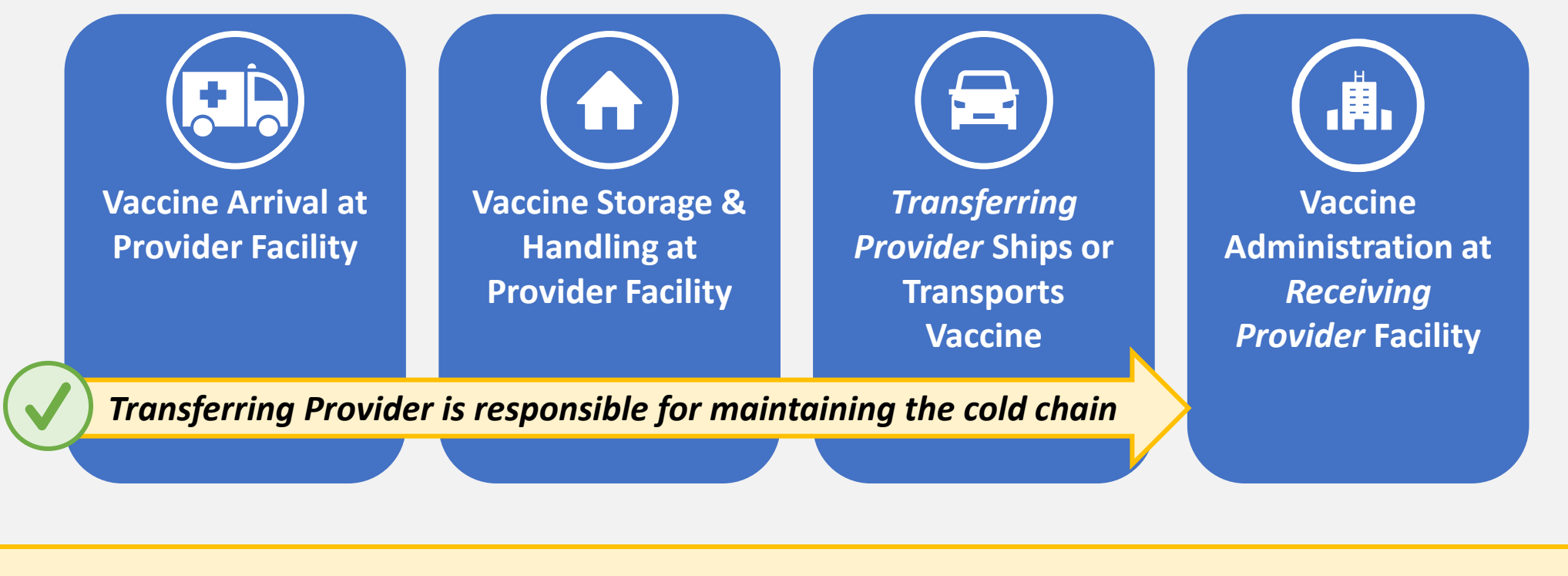

Before requesting a transfer, **verify that the facility you want to receive the vaccine is an approved provider**. TVFC/ASN vaccines may only be transferred to an approved TVFC/ASN Provider.

#### Vaccine Transfer Checklist

#### Preparing to Request a Transfer

Make sure you have this information ready before beginning your vaccine transfer request.

#### **Ensure You Have the Following:**

□ Transferring Provider PIN and Receiving Provider PIN

**Gamma** Reason for transfer

Vaccines to transfer

Lot numbers for the vaccines to transfer

**Quantities to transfer** 

Before submitting a request to transfer, you should coordinate with the *Receiving Provider* so that you can submit their correct information – **including their 6-digit Provider PIN.** 

## **2. Submitting a Transfer Request** *Entering Transfer Requests in VAOS*

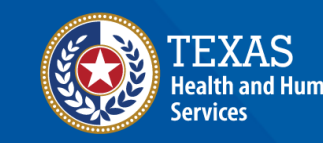

#### Navigate to the VAOS Provider Portal

# Log into your VAOS Provider Portal and navigate to the **Reporting and Ordering** tile.

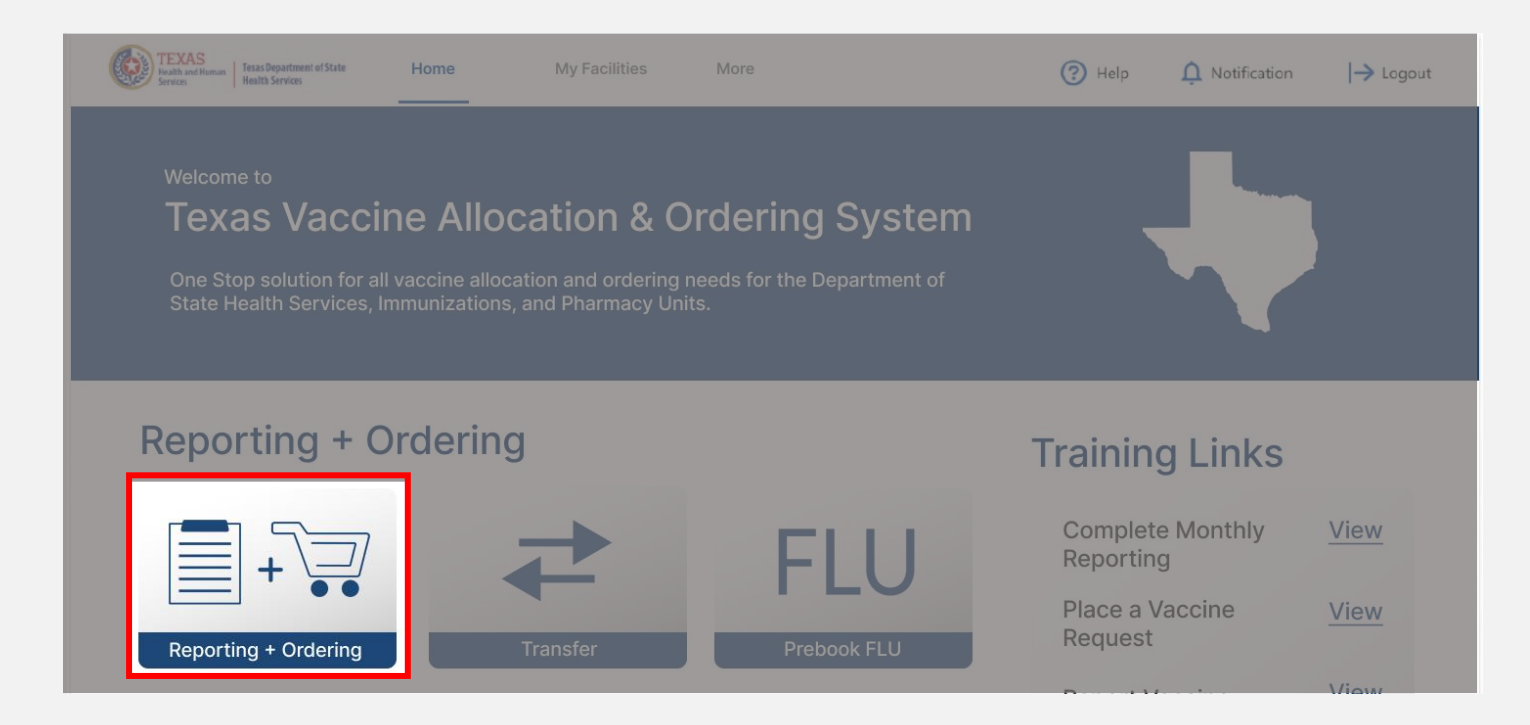

#### Navigate to Reporting

- Select the facility you wish to transfer vaccine from by clicking the drop-down menu under \*Ordering facility.
- Verify your shipping information and click Continue.

| FACILITY                                                                                                    | SHIPMENTS                                                                                                    | REPORTING                                                                                                    | INVENTORY                                                                                                    | INPUT ORDER                                                            | ORDER REVIEW                                | CONFIRMATIO |
|----------------------------------------------------------------------------------------------------|----------------------------------------------------------------------------------------------------|----------------------------------------------------------------------------------------------------|----------------------------------------------------------------------------------------------------|------------------------------------------------------------------------|---------------------------------------------|-------------|
| 1. Select Facility and Upl                                                                                                    | oad Temperature Log                                                                                                    |                                                                                                    |                                                                                                    |                                                                        |                                             |             |
| Diagon colorit your facility nam                                                                                                    | a and unload your tomporat                                                                                                    | ure log to begin the repo                                                                                                    | rting process                                                                                                    |                                                                        |                                             |             |
| Please Select your facility halfi<br>Please Note: All fields marked                                                                                                    | with * are required.                                                                                                    | ure log to begin the repoi                                                                                                    | i ting process.                                                                                                    |                                                                        |                                             |             |
| Ordening facility                                                                                                    |                                                                                                    |                                                                                                    |                                                                                                    |                                                                        | Tennenatura Lag                             |             |
| 77 TEST Data Purge                                                                                                    | •                                                                                                    |                                                                                                    |                                                                                                    |                                                                        | Cr drop file                                |             |
| ZZ TEST Data Fulge                                                                                                    |                                                                                                    |                                                                                                    |                                                                                                    |                                                                        | T Upload Files Or drop file                 | 25          |
|                                                                                                    |                                                                                                    |                                                                                                    |                                                                                                    |                                                                        |                                             |             |
|                                                                                                    |                                                                                                    |                                                                                                    |                                                                                                    |                                                                        |                                             |             |
|                                                                                                    |                                                                                                    |                                                                                                    |                                                                                                    |                                                                        |                                             |             |
|                                                                                                    |                                                                                                    |                                                                                                    |                                                                                                    |                                                                        |                                             |             |
|                                                                                                    |                                                                                                    |                                                                                                    |                                                                                                    |                                                                        |                                             |             |
|                                                                                                    |                                                                                                    |                                                                                                    |                                                                                                    |                                                                        |                                             |             |
| 2. Verify Shipping Inform                                                                                                    | ation                                                                                                    |                                                                                                    |                                                                                                    |                                                                        |                                             |             |
| 2. Verify Shipping Inform                                                                                                    | ation                                                                                                    |                                                                                                    | e erder that are listed bala                                                                                              |                                                                        |                                             |             |
| 2. Verify Shipping Inform<br>Please confirm that you have of<br>f there are changes peeded to                                                                                          | ation<br>omplied with the required c                                                                                           | onditions for your vaccin                                                                                                    | e order that are listed belo                                                                                              | w.<br>at VacCallCenter@dshs.te                                         | ¥25 90V                                     |             |
| 2. Verify Shipping Inform<br>Please confirm that you have o<br>f there are changes needed to                                                                                           | <b>ation</b><br>omplied with the required c<br>address or normal hours of                                                      | onditions for your vaccin<br>operation, please reach o                                                                                                    | e order that are listed belo<br>but to the enrollment team                                                                | w.<br>at VacCallCenter@dshs.te                                         | xas.gov.                                    |             |
| 2. Verify Shipping Inform<br>Please confirm that you have o<br>f there are changes needed to<br>Shipping Address                                                                       | <b>ation</b><br>omplied with the required c<br>address or normal hours of                                                      | onditions for your vaccin<br>operation, please reach o                                                                                                    | e order that are listed belo<br>but to the enroliment team                                                                | w.<br>at VacCallCenter@dshs.te                                         | xas.gov.                                    |             |
| 2. Verify Shipping Inform<br>Please confirm that you have o<br>f there are changes needed to<br>Shipping Address                                                                       | ation<br>omplied with the required c<br>address or normal hours of                                                             | onditions for your vaccin<br>operation, please reach o                                                                                                    | e order that are listed belo<br>but to the enrollment team                                                                | w.<br>at VacCallCenter@dshs.te                                         | xas.gov.                                    |             |
| 2. Verify Shipping Inform<br>Please confirm that you have o<br>f there are changes needed to<br>Shipping Address<br>Shipping Address: Preston Sr                                       | ation<br>omplied with the required c<br>address or normal hours of<br>nith Road, Odessa, TX 7976                               | onditions for your vaccin<br>operation, please reach o                                                                                                    | e order that are listed belo<br>but to the enrollment team                                                                | w.<br>at VacCallCenter@dshs.te                                         | xas.gov.                                    |             |
| 2. Verify Shipping Inform<br>Please confirm that you have o<br>f there are changes needed to<br>Shipping Address<br>Shipping Address: Preston Sr<br>Please list all dates in the next  | ation<br>omplied with the required c<br>address or normal hours of<br>nith Road, Odessa, TX 7976<br>two months when your offic | onditions for your vaccin<br>operation, please reach o<br>2<br>2e will be closed outside c                                                                                     | e order that are listed belo<br>but to the enrollment team<br>of your normal business ho                                  | w.<br>at VacCallCenter@dshs.te<br>ırs:                                 | xas.gov.                                    |             |
| 2. Verify Shipping Inform<br>Please confirm that you have of<br>f there are changes needed to<br>Shipping Address<br>Shipping Address: Preston Sr<br>Please list all dates in the next | ation<br>omplied with the required c<br>address or normal hours of<br>nith Road, Odessa, TX 7976<br>two months when your offic | onditions for your vaccin<br>operation, please reach o<br>2<br>ce will be closed outside o                                                                                     | e order that are listed belo<br>but to the enrollment team<br>of your normal business ho                                  | w.<br>at VacCallCenter@dshs.te<br>ırs:                                 | xas.gov.                                    |             |
| 2. Verify Shipping Inform<br>Please confirm that you have o<br>f there are changes needed to<br>Shipping Address<br>Shipping Address: Preston Sr<br>Please list all dates in the next  | ation<br>omplied with the required c<br>address or normal hours of<br>nith Road, Odessa, TX 7976<br>two months when your offic | onditions for your vaccin<br>operation, please reach o<br>2<br>re will be closed outside o                                                                                     | e order that are listed belo<br>but to the enrollment team<br>of your normal business ho                                  | w.<br>at VacCallCenter@dshs.te<br>ırs:                                 | xas.gov.                                    |             |
| 2. Verify Shipping Inform<br>Please confirm that you have o<br>f there are changes needed to<br>Shipping Address<br>Shipping Address: Preston Sr<br>Please list all dates in the next  | ation<br>omplied with the required c<br>address or normal hours of<br>nith Road, Odessa, TX 7976<br>two months when your offic | onditions for your vaccin<br>operation, please reach o<br>2<br>re will be closed outside o                                                                                     | e order that are listed belo<br>but to the enrollment team<br>of your normal business ho                                  | w.<br>at VacCallCenter@dshs.te<br>ırs:                                 | xas.gov.                                    |             |
| 2. Verify Shipping Inform<br>Please confirm that you have o<br>f there are changes needed to<br>Shipping Address<br>Shipping Address: Preston Sr<br>Please list all dates in the next  | ation<br>omplied with the required c<br>address or normal hours of<br>nith Road, Odessa, TX 7976<br>two months when your offic | onditions for your vaccin<br>operation, please reach o<br>2<br>te will be closed outside o                                                                                     | e order that are listed belo<br>but to the enrollment team<br>of your normal business ho                                  | w.<br>at VacCallCenter@dshs.te<br>ırs:                                 | xas.gov.                                    |             |
| 2. Verify Shipping Inform<br>Please confirm that you have of<br>f there are changes needed to<br>Shipping Address<br>Shipping Address: Preston Sr<br>Please list all dates in the next | ation<br>omplied with the required c<br>address or normal hours of<br>nith Road, Odessa, TX 7976<br>two months when your offic | onditions for your vaccin<br>operation, please reach o<br>2<br>2<br>2<br>2<br>3<br>3<br>4<br>5<br>5<br>5<br>5<br>5<br>5<br>5<br>5<br>5<br>5<br>5<br>5<br>5<br>5<br>5<br>5<br>5 | e order that are listed belo<br>but to the enrollment team<br>of your normal business how<br>and that staff are available | w.<br>at VacCallCenter@dshs.te<br>urs:<br>e to receive and store vacci | xas.gov.<br>ne deliveries promptly during t | hese times. |

**NOTE:** The **Continue** button will be greyed out until you verify that your shipping information is correct.

#### Navigate to Reporting

Back

# Click **Continue** until you reach the Reporting page of the Ordering and Reporting module. Click the **Transfer** tab.

| Admin       Loss       Transfer         Communicate with the receiving provider. Confirm the address and hours of operation before shipping any vaccine.         Enter the six digit PIN of the receiving provider.       Communicate with the receiving provider.         From the vaccine in your inventory, enter the momber of doses for each lot number and the associated reason for transfer.       Select the checkbox on the top left of the list view to select and edit more than one record.         Add any additional details.       Click Save.       *Enter Receiving provider PIN       Additional Details         *Select Transferring provider       *Enter Receiving provider PIN       Enter Additional Details       Enter Additional Details         Inventor V       Vaccine       Vaccine Inte       NDC       Lot Number       Expiration D       Quantity To       Select Reason       Selected Rea       Expination | ~ >                                                                                                    |                                         | ~                                                      | $\rangle$                                                     | REPO                                  | ORTING                                                             | INV                                                                                           | ENTORY                                       | INPUT O   | RDER                     | ORDER REVIE                  | w c | ONFIRMATIC |
|----------------------------------------------------------------------------------------------------|----------------------------------------------------------------------------------------------------|-----------------------------------------|--------------------------------------------------------|---------------------------------------------------------------|---------------------------------------|--------------------------------------------------------------------|-----------------------------------------------------------------------------------------------|----------------------------------------------|-----------|--------------------------|------------------------------|-----|------------|
| TVFC/ASN/FLU Vaccine Transfer Reporting         Communicate with the receiving provider. Confirm the address and hours of operation before shipping any vaccine.         inter the six digit PIN of the receiving provider.         From the vaccine in your inventory, enter the number of doses for each lot number and the associated reason for transfer.         Select the checkbox on the top left of the list view to select and edit more than one record.         Add any additional details.         Click Save.         *Select Transferring provider         Enter Receiving provider PIN         Additional Details         Choose Transferring provider         Inventor v       Vaccine Inte         NDC       Lot Number       Expiration D       Quantity On       Quantity To       Select Reason       Selected Rea       Explanation                                                                                       |                                                                                                    |                                         |                                                        |                                                               | Admin                                 |                                                                    |                                                                                               | Loss                                         |           | Transfer                 |                              |     |            |
| Communicate with the receiving provider. Confirm the address and hours of operation before shipping any vaccine.<br>Enter the six digit PIN of the receiving provider.<br>"rom the vaccine in your inventory, enter the number of doses for each lot number and the associated reason for transfer.<br>Select the checkbox on the top left of the list view to select and edit more than one record.<br>Add any additional details.<br>Click Save.<br>"Select Transferring provider<br>Choose Transferring provider<br>Inventor V Vaccine V Vaccine Inte NDC Lot Number Expiration D Quantity On Quantity To Select Reason Selected Rea Explanation                                                                                                    |                                                                                                    |                                         |                                                        |                                                               |                                       | TVFC/A                                                             | SN/FLU Vac                                                                                    | cine Transfer                                | Reporting |                          |                              |     |            |
| Choose Transferring provider   Enter Receiving provider PIN Enter Additional Details  Inventor  Vaccine Vaccine Inte NDC Lot Number Expiration D Quantity On Quantity To Select Reason Selected Rea Explanation                                                                                                    | Inter the six digit PIN of the                                                                                                    | e receiv                                | ovider. Co<br>ing provid                               | nfirm the addre<br>er.                                        | s and hou                             | irs of operatio                                                    | n before shipping                                                                             | ; any vaccine.                               |           |                          |                              |     |            |
| Inventor Vaccine Vaccine Inte NDC Lot Number Expiration D Quantity On Quantity To Select Reason Selected Rea Explanation                                                                                                    | Enter the six digit PIN of the<br>from the vaccine in your invi-<br>ielect the checkbox on the f<br>Add any additional details.<br>Click Save.                                                             | receiv<br>ventory,<br>top left          | ovider. Co<br>ing provid<br>, enter the<br>of the list | nfirm the addre<br>er.<br>number of dose<br>view to select ar | s and hou<br>for each l<br>d edit mor | irs of operatio<br>lot number an<br>re than one re<br>* Enter Rece | n before shipping<br>id the associated i<br>cord.<br>iving provider PIN                       | ; any vaccine.<br>reason for transfer        |           | Additional I             | Details                      |     |            |
|                                                                                                    | Enter the six digit PIN of the<br>From the vaccine in your invielect the checkbox on the f<br>Add any additional details.<br>Click Save.<br>* Select Transferring provider<br>Choose Transferring provider | r<br>ventory,<br>top left<br>r<br>vider | ovider. Co<br>ing provid<br>, enter the<br>of the list | nfirm the addre<br>er.<br>number of dose<br>riew to select ar | s and hou<br>for each l<br>d edit mor | Iot number an<br>re than one re<br>• Enter Rece<br>Enter Rece      | n before shipping<br>id the associated i<br>cord.<br>iving provider PIN<br>selving provider P | ; any vaccine.<br>reason for transfer<br>PIN |           | Additional I<br>Enter Ad | Details<br>Iditional Details |     |            |

Continue

#### Vaccine Transfer Request

- 1. Select the transferring Provider from the drop-down menu under **Select Transferring Provider.** The current inventory will populate at the bottom of the screen after the facility is selected.
- 2. Enter the 6-digit PIN of the receiving provider under Enter Receiving Provider PIN. If the PIN is invalid, you will receive an error message.
- 3. If needed, enter additional details.

| TVFC/ASN/FLU Vaccine Transfer Reporting                                                                                                    |                                                                                                    |                                         |  |  |  |  |  |  |  |  |  |  |
|----------------------------------------------------------------------------------------------------|----------------------------------------------------------------------------------------------------|-----------------------------------------|--|--|--|--|--|--|--|--|--|--|
| <ol> <li>Communicate with the receiving provider. Confirm</li> <li>Enter the six digit PIN of the receiving provider.</li> <li>From the vaccine in your inventory, enter the num</li> <li>Select the checkbox on the top left of the list view</li> <li>Add any additional details.</li> <li>Click Save.</li> </ol> | n the address and hours of operation before shipping any vaccine.<br>Iber of doses for each lot number and the associated reason for tra<br>to select and edit more than one record. | nsfer.                                  |  |  |  |  |  |  |  |  |  |  |
| * Select Transferring provider<br>ZZ TEST Data Purge                                                                                                    | Enter Receiving provider PIN     999988                                                                                                    | Additional Details Short-Dated Vaccines |  |  |  |  |  |  |  |  |  |  |

### Vaccine Transfer Request (Continued)

- 1. For each inventory record you are transferring, select the check mark on the left side of the screen. Utilize the top check mark to select all inventory if you are transferring your entire stock to the provider.
- 2. The **Quantity to transfer** will be pre-populated with your total quantity on hand. Ensure you edit the quantity if you are not transferring the entire quantity on hand. You will not be able to transfer more doses than your quantity on hand.
- 3. Select the reason for the transfer under Select Reason.
  - NOTE: If you select **Other** as the transfer reason, a detailed reason is required under the **Explanation** column.
- 4. Click **Save.** If you do not see the save button, that is because no changes were made to the Quantity to Transfer or Select Reason fields.

| 1 | ~ | Inventory V | Z | ŀ | - h | nventory 🗸   | Vac    | cine       | ~     | Vaccine Intent | NDC          | Lot    | Number  | Expirat | ion Da | ate Qu   | antity On H                    | 0              | Quantity To  | Transfer               | Sele               | ect Reason      | Selected Rea | son        |             |         |                       |             |
|---|---|-------------|---|---|-----|--------------|--------|------------|-------|----------------|--------------|--------|---------|---------|--------|----------|--------------------------------|----------------|--------------|------------------------|--------------------|-----------------|--------------|------------|-------------|---------|-----------------------|-------------|
| 1 | ~ | VI-0282815  | 1 |   | V   | /I-0282815   | *Flu   | uarix Quad |       | PED            | 58160-0896-5 | 52 635 | 5434    | 04/09/2 | 2022   |          | 5                              | 58             |              | 58                     |                    | •               |              |            |             |         |                       |             |
| 2 | ~ | VI-0282811  | 2 | 2 | ✓ V | /I-0282811   | *FL    | UARIX, (Fl |       | PED            | 58160-0898-5 | 52 234 | 42341   | 04/09/  | 2022   |          | é                              | 53             |              | 50 🖌                   | •                  |                 |              |            |             |         |                       |             |
| 3 | ~ | VI-0282857  |   |   |     |              |        |            |       |                |              |        |         | Λ       |        | - Invent | Vaccine                        | ~   v          | /accine In N |                        | ot Number          | Expiration Date | Quantity     | Quantity   | ſ Select Re | ason Se | elected Reason        | Explanation |
| 4 | ~ | VI-0282915  |   |   | ຊ   |              |        |            |       |                |              |        |         | 4       | 1      | VI-044   | 48931 ActHibS                  | D P            | 2ED 49       | 9281-05 T              | T546546            | 10/13/2062      | 886          | 886        |             |         |                       |             |
| 5 | ~ | VI-0282858  |   |   | nti | ity On H Q   | )uanti | ty To Trai | nsfer | Select Reas    | on           | Cano   | el Save |         | 2<br>3 | VI-044   | 19031 ActHib S                 | ю Рі           | 2ED 41       | 9281-05 L<br>9281-05 L | U652AAA<br>U649AAA | 10/15/2024      | 413          | 100<br>431 | •           | Ot      | ther (please specify) | Stora       |
| 6 | ~ | VI-0282859  |   |   |     | 58           |        | 5          | 8     | •              |              |        |         |         | 4      | VI-044   | 48973 ActHibS                  | D P            | PED 4        | 9281-05 U              | U642AAA            | 10/15/2024      | 444          | 444        |             |         |                       |             |
|   |   |             |   |   |     | 63           |        | 5          | 0     | •              |              |        |         |         | 5<br>ó | VI-044   | 48970 ActHibS<br>48957 ActHibS | Ю Рі           | 2ED 49       | 9281-05 L<br>9281-05 L | U740AAA<br>U614ABA | 10/15/2024      | 441          | 441<br>453 |             |         |                       |             |
|   |   |             |   |   |     | Short-Dated  | Vaccir | ne         |       |                |              |        |         |         | 7      | VI-044   | 19051 Adacel P                 | F A            | NDU 49       | 9281-04 L              | 7528BA             | 10/15/2024      | 431          | 431        | ¥           |         |                       |             |
|   | - | Inventory 🗸 |   |   |     | Withdrawal f | from t | he TVFC/A  | SN/F  | FLU Program    |              |        |         |         | 8      | VI-054   | 1178 Adacel P                  | F A            | ADU 49       | 9281-04 т              | y123456            | 03/01/2025      | 9            | 9          | •           |         |                       |             |
| 1 |   | VI-0282815  |   |   | -   | Other        |        |            |       |                |              |        |         |         | 9      | VI-044   | 48940 Adacel P                 | F P            | 2ED 4        | 9281-04 T              | y123456            | 03/01/2025      | 860          | 860        | <b>.</b>    |         |                       |             |
| 2 |   | VI-0282811  |   |   |     |              |        |            |       |                |              |        |         |         | 10     | VI-062   | 79094 Adacel P                 | 'F ΡΙ<br>'F ΡΙ | YED 49       | 9281-04 T<br>9281-04 T | yTest111           | 04/14/2023      | 19           | 19         | •           | Sh      | nort-Dated Vaccine    |             |

#### Vaccine Transfer Request (Continued)

- 1. Once your transfer request has been saved, your Responsible Entity (RE) will approve or deny your request within 14 days. **Do not coordinate the physical transfer until the transfer request has been approved.**
- 2. You can view submitted Transfers by selecting Service Requests on the Accounts module.

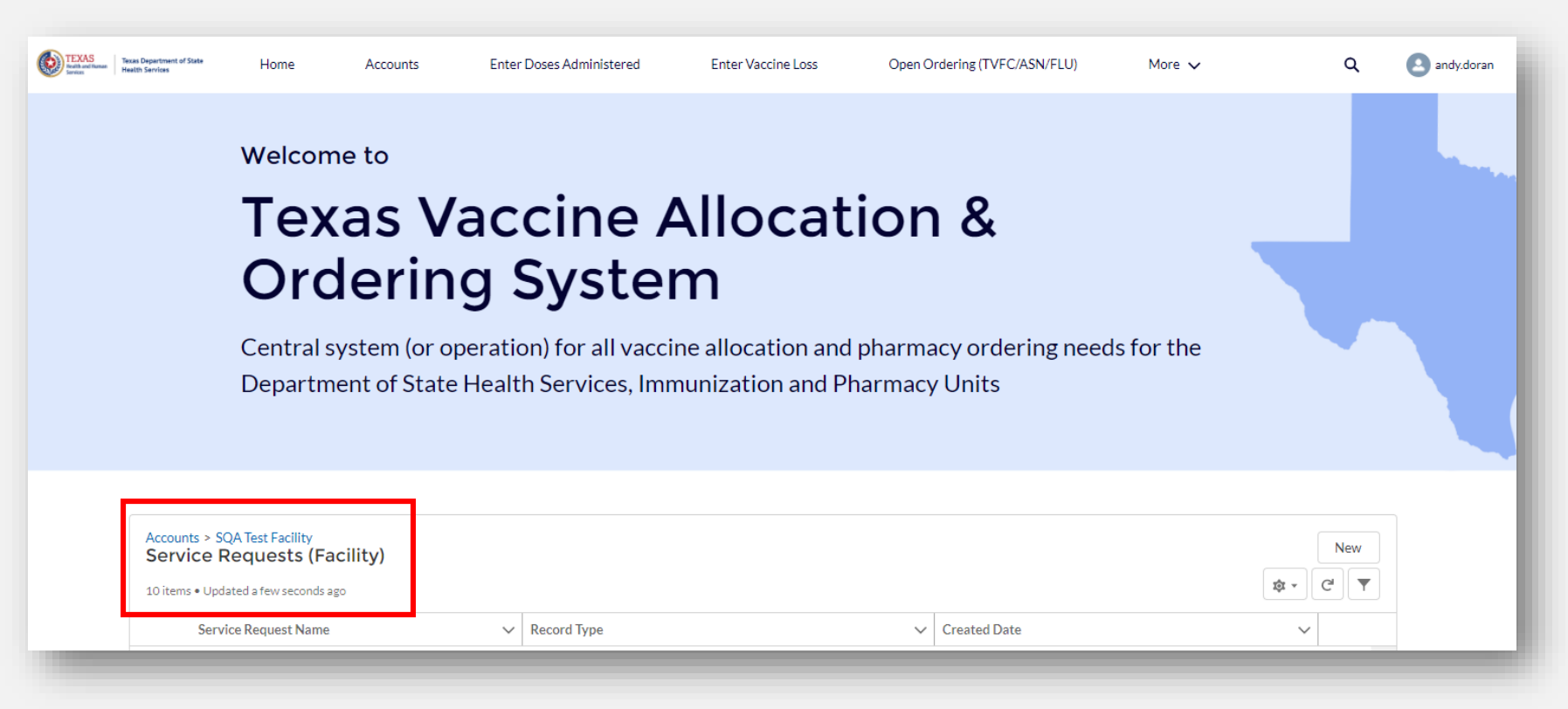

#### **Provider E-Mail Notification**

### When a transfer is **approved**, the **primary & backup vaccine coordinators at the** *transferring provider* will receive an email notification.

| noreply@salesforce.com on behalf of Vaccine Shipments <covid19vacshipments@dshs.texas.gov><br/>To ● Plaza,Rae (DSHS); ● Roquebert,Tyler (DSHS)<br/>① We could not verify the identity of the sender. Click here to learn more.</covid19vacshipments@dshs.texas.gov>                                                       | ← Reply      | ≪  Reply All     | → Forward<br>Wed 10/1 | 1/2023 3: | •••<br>:27 PM |
|----------------------------------------------------------------------------------------------------|--------------|------------------|-----------------------|-----------|---------------|
| Dear Provider,                                                                                                    |              |                  |                       |           |               |
| Thank you for your transfer request submission. Your request to transfer 7 doses of *ADACEL (TDAP), PF syringe (Adult) [5pk] from ZZ TEST Data Purge to ZZ TEST Data Purge has been approved.                                                                                                    |              |                  |                       |           |               |
| As the transferring provider, you are responsible for the physical transfer of the approved doses to ZZ TEST Data Purge. You can view the relevant details of your vaccine transfer, including the address and contact information for the receiving provider, in the at ( <u>https://texasvaccines.dshs.texas.gov</u> ). | Texas Vaccin | e Allocation and | d Ordering Syst       | em (VAC   | DS)           |
| Next Steps:                                                                                                    |              |                  |                       |           |               |
| 1. In VAOS, navigate to Service Requests and download Vaccine Transfer form to view relevant details for the receiving provider. Please see the following resources finding relevant details for the receiving provider:<br>VAOS Training Guide: Receiving Provider Information                                           |              |                  |                       |           |               |
| 2. Contact the receiving provider to coordinate the transfer of doses                                                                                                    |              |                  |                       |           |               |
| 3. Ship or otherwise physically transfer doses to the receiving provider as soon as possible                                                                                                    |              |                  |                       |           |               |
| You can find additional information about VAOS and how to use it on the COVID-19 Vaccine Management Resources website.                                                                                                    |              |                  |                       |           |               |
| For any questions about COVID-19 orders or the Vaccine Ordering and Management system, please contact COVID19VacEnroll@dshs.texas.gov                                                                                                    |              |                  |                       | _         |               |

### *Receiving providers* do not need to confirm receipt of the transfer in VAOS. The inventory will update automatically.

## **3. Transfer Authorization Form**

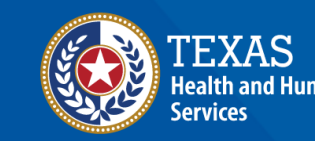

### **TVFC/ASN Vaccine Transfer Authorization Form**

#### Once a transfer is submitted, you or your RE can download the Vaccine Transfer Authorization Form (EC-67) in VAOS with all the transfer information prepopulated.

In the case you need to access a blank form, navigate to the TVFC Program Landing Page on the DSHS website. Go to **Forms and Publications**. Scroll down to form EC-67, **Vaccine Transfer Authorization Form.** 

Home > Immunizations > Texas Vaccines for Children > Forms & Publications - Texas Vaccines for Children
Forms & Publications - Texas Vaccines for Children
Table of Contents
TVFC Forms
• Texas Vaccines for Children Provider Manual
• Vaccine Inventory, Storage, and Reporting
• Patient Eligibility / Referral
• Provider Enrollment and Withdrawal

| Stock Number | Title                                       |
|--------------|---------------------------------------------|
| C-33         | Monthly Biological Report (PDF)             |
| EC-68-1      | Pediatric Biological Order Form (PDF)       |
| C-88         | Combined Tally and Physical Inventory (XLS) |
| E11-14498    | Vaccine Management Plan Templates           |
| EC-67        | Vaccine Transfer Authorization Form (PDF)   |

### **4. Transfer Reports** *Generating a Report of Previous Transfers in VAOS*

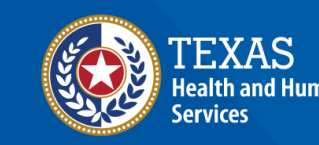

#### Navigate to Reports

- Login to your VAOS Provider portal and navigate to the **Reports** tab.
- 2. Select the **Doses Transferred Report** tile.

#### Welcome to

### Texas Vaccine Allocation & Ordering System

One-stop solution for all vaccine allocation and ordering needs for the Department of State Health Services, Immunization Unit

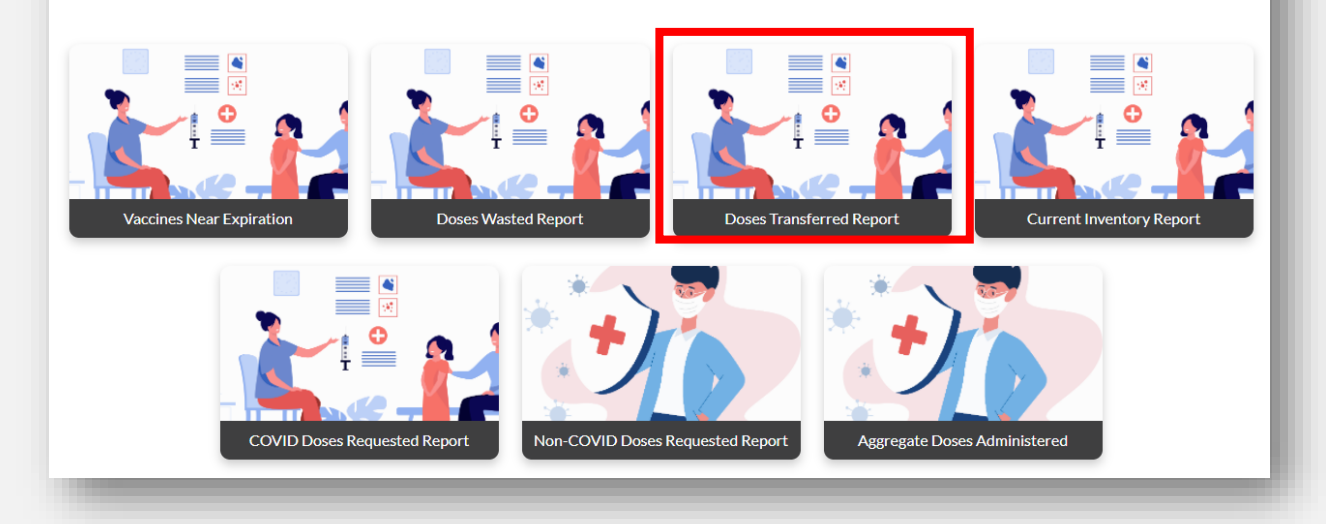

### Select Report Dates

- 1. Enter the **date range** you would like the report to capture.
- 2. Select Fetch.

| Start Date       mm/dd/yyyy       End Date       05/21/2021       Fetch         PIN       Provider       NDC       Intent       Lot<br>Number       Expiration<br>Date       Vaccine<br>Group       Vaccine<br>Description       Receiving Provider<br>PIN       Receiving Provider<br>Name       Quantity<br>Sent       Transfer<br>Status       Date |         | Please Select Date Range to fetch Provider Doses Transferred Report |     |          |               |                    |                  |                        |                           |                            |                  |                    |      |
|----------------------------------------------------------------------------------------------------|---------|---------------------------------------------------------------------|-----|----------|---------------|--------------------|------------------|------------------------|---------------------------|----------------------------|------------------|--------------------|------|
| PIN     Provider     NDC     Intent     Lot<br>Number     Expiration<br>Date     Vaccine<br>Group     Vaccine<br>Description     Receiving Provider<br>PIN     Receiving Provider<br>Name     Quantity<br>Sent     Transfer<br>Status     Date                                                                                                    | Start D | ate                                                                 | m   | m/dd/yyy | vy t          | Ð                  | End Date         | 05/21/2021             | Ø                         | Fetch                      |                  |                    |      |
|                                                                                                    | PIN     | Provider                                                            | NDC | Intent   | Lot<br>Number | Expiration<br>Date | Vaccine<br>Group | Vaccine<br>Description | Receiving Provider<br>PIN | Receiving Provider<br>Name | Quantity<br>Sent | Transfer<br>Status | Date |

#### View and Export Shipment Record

- 1. Your report will populate in a table containing data from the date range you selected.
- 2. Select **Download Report** to export your report to a spreadsheet.

|            |          |           |                   |        | Ple           | ease Select Dat    | e Range to i     | fetch Provider Doses Transferred R                | eport                     |                            |                  |                    |          |
|------------|----------|-----------|-------------------|--------|---------------|--------------------|------------------|---------------------------------------------------|---------------------------|----------------------------|------------------|--------------------|----------|
| Start Date |          | 03/01/202 | 1                 | Ø      | Er            | nd Date            | 05               | /21/2021                                          | Fetch                     | Download                   | Report 2         |                    |          |
| PIN        | Provider |           | NDC               | Intent | Lot<br>Number | Expiration<br>Date | Vaccine<br>Group | Vaccine Description                               | Receiving<br>Provider PIN | Receiving<br>Provider Name | Quantity<br>Sent | Transfer<br>Status | Date     |
| 300018     |          |           | 80777-<br>0273-99 | ADU    | 022M20A       |                    | COVID            | COVID-19, mRNA, LNP-S, PF,<br>100 mcg/0.5 mL dose |                           |                            | 20               | New                | 20210519 |
| A300425    |          |           | 80777-<br>023-12  | ADU    | 022M20A       |                    | COVID            | COVID-19, mRNA, LNP-S, PF,<br>100 mcg/0.5 mL dose |                           |                            | 10               | New                | 20210518 |
| A300425    |          |           | 80777-<br>0273-99 | ADU    | 022M20A       |                    | COVID            | COVID-19, mRNA, LNP-S, PF,<br>100 mcg/0.5 mL dose |                           |                            | 10               | New                | 20210517 |
| A300425    |          |           | 80777-<br>023-12  | ADU    | 022M20A       |                    | COVID            | COVID-19, mRNA, LNP-S, PF,<br>100 mcg/0.5 mL dose |                           |                            | 10               | New                | 20210518 |
| A300425    |          |           | 80777-<br>0273-99 | ADU    | 022M20A       |                    | COVID            | COVID-19, mRNA, LNP-S, PF,<br>100 mcg/0.5 mL dose |                           |                            | 10               | New                | 20210517 |
| A300425    |          |           | 80777-<br>0273-99 | ADU    | 022M20A       |                    | COVID            | COVID-19, mRNA, LNP-S, PF,<br>100 mcg/0.5 mL dose |                           |                            | 25               | New                | 20210517 |